## Instructions for Air Suspension Matching

## [Function Description]

This function is to calibrate the height of each wheel. When the vehicle has following trouble, apply this function to resolve it.

| E V                                                    |                              |          |   |   | 🍳 💲 マ 📋 9:39 am |
|--------------------------------------------------------|------------------------------|----------|---|---|-----------------|
| Diagnostic Tro                                         | <b>f</b>                     | <b>F</b> | 2 | ŀ |                 |
| AUDI V28.10 > System Selection                         | on > 34 Ride Control System  |          |   |   |                 |
| 01437<br>No or Incorrect Basic<br>Setting / Adaptation | Control position not adapted |          |   |   |                 |
| Freeze Frame                                           | Help Related search          |          |   |   |                 |

| Audi |     |  |            | Report                           |
|------|-----|--|------------|----------------------------------|
| Ø    | VCI |  | $\bigcirc$ | $\stackrel{\frown}{\rightarrow}$ |

## [Instructions]

1. Turn on the ignition, start the engine, properly connect the connector, and then select AUDI car model version V27.90 or above.

|                    | 🕈 🖈 🔳 9:39 am    |
|--------------------|------------------|
| Show Menu          | A ē 68 1 P       |
| AUDI V28.10 > Menu |                  |
| Health Report      | System Scan      |
| System Selection   | Special Function |
| Guided Functions   | Online function  |
| Procedures         |                  |

| Audi |     |  |            |              |  |
|------|-----|--|------------|--------------|--|
| Ø    | VCI |  | $\bigcirc$ | $\leftarrow$ |  |

2. Select [Special Function] -> [Air Suspension Matching].

|                                | 🗣 🕷 💎 📋 9:39 am              |
|--------------------------------|------------------------------|
| Show Menu                      | A 🖶 🛍 🗜 🖟                    |
| AUDI V28.10 > Special Function |                              |
| Reset Service                  | Brake Pad Change             |
| Throttle Learning              | Steering Angle Learning      |
| Diesel Engine Special Function | Battery Matching             |
| Anti-theft password reading    | Air suspension matching      |
| Headlamp adjustment            | TV Activation                |
| Dealership Code                | Airbag Reset                 |
| Switching on Transport Mode    | Switching off Transport Mode |
| Audi                           |                              |
| Ø 🔛 🖫                          |                              |

3. After entry, first read and clear fault codes.

| <b>国</b>                                               |          |    |   | 🕈 🕈 🛡 📋 9:39 am |
|--------------------------------------------------------|----------|----|---|-----------------|
| Show Menu                                              | <b>f</b> | 6Ē | 1 | ŀ               |
| AUDI V28.10 > Special Function>Air suspension matching |          |    |   |                 |
| Read Fault Codes                                       |          |    |   |                 |

| Audi |     |            |              |
|------|-----|------------|--------------|
| Ø    | VC: | $\bigcirc$ | $\leftarrow$ |

| ■ \$                                                   |                              |          |   |   | 🕈 🕈 🛡 🗎 9:40 am |
|--------------------------------------------------------|------------------------------|----------|---|---|-----------------|
| Diagnostic Trou                                        | uble Code                    | <b>f</b> | f | 1 | ₽               |
| AUDI V28.10 > Special Function                         | n>Air suspension matching    |          |   |   |                 |
| 01437<br>No or Incorrect Basic<br>Setting / Adaptation | Control position not adapted |          |   |   |                 |
| Freeze Frame                                           | Help Related search          |          |   |   |                 |

| Audi |     |  |   |            | Report       |
|------|-----|--|---|------------|--------------|
| Ø    | VCI |  | Ľ | $\bigcirc$ | $\leftarrow$ |

| <b>同</b>                                               |   |          |   | 🗣 🔰 🛡 🗎 9:40 am |
|--------------------------------------------------------|---|----------|---|-----------------|
| Show Menu                                              | A | <b>F</b> | 1 | ŀ               |
| AUDI V28.10 > Special Function>Air suspension matching |   |          |   |                 |
| Clear Fault Codes                                      |   |          |   |                 |

| Audi |          |            |              |
|------|----------|------------|--------------|
| Ø    | ra<br>Va | $\bigcirc$ | $\leftarrow$ |

4. After clearing the fault code, it prompts as below. The prompted requirements must be satisfied before the operation.

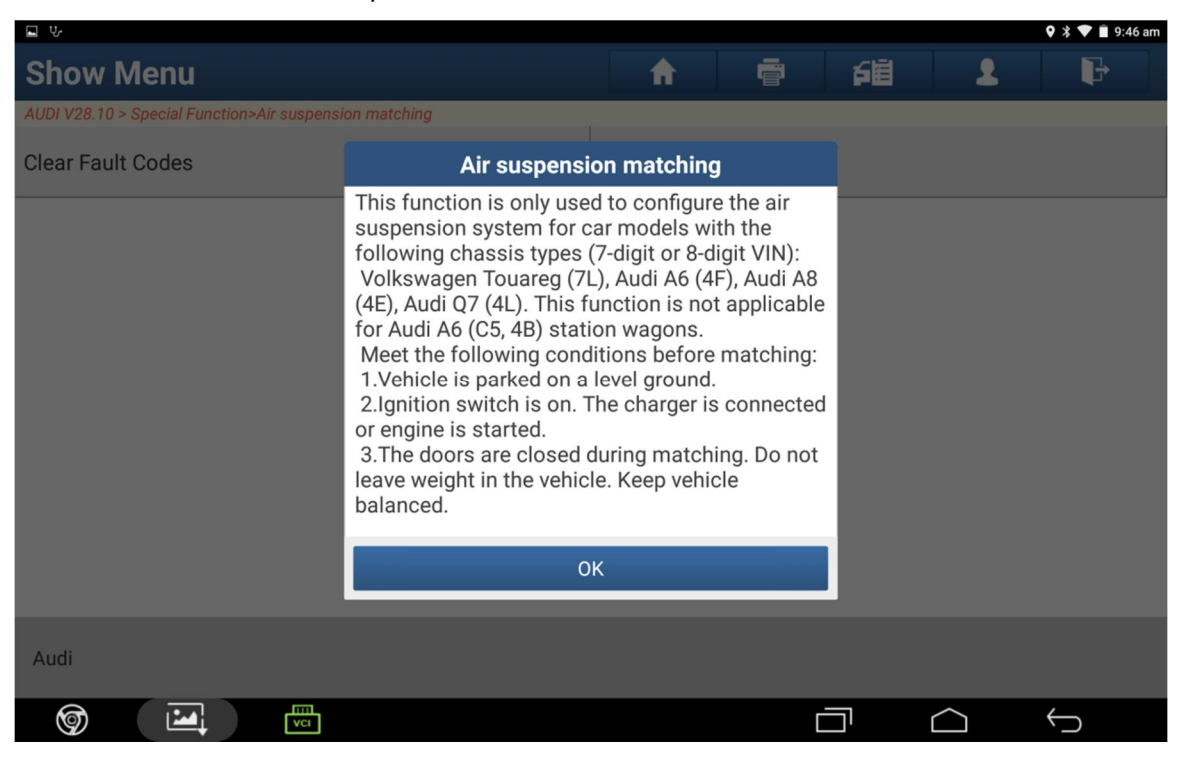

| <b>u v</b>                                            |                                                                                                    |                                                                                         |                                             |   |              | 🛛 🕸 🛡 🗎 9:40 am |
|-------------------------------------------------------|----------------------------------------------------------------------------------------------------|-----------------------------------------------------------------------------------------|---------------------------------------------|---|--------------|-----------------|
| Show Menu                                             |                                                                                                    | A                                                                                       | ē                                           | 间 | 1            | F               |
| AUDI V28.10 > Special Function>Air suspension matchin | )g                                                                                                    |                                                                                         |                                             |   |              |                 |
| Clear Fault Codes                                     |                                                                                                    |                                                                                         |                                             |   |              |                 |
|                                                       |                                                                                                    |                                                                                         |                                             |   |              |                 |
|                                                       | Air suspensi                                                                                                    | on matching                                                                             | J                                           |   |              |                 |
| After e<br>susper<br>height.<br>adjusti<br>hint), e   | ntering the matchi<br>ision system will a<br>Wait for 1-2 minu<br>ment is complete (<br>nter the height val<br>O | ing function,<br>automatically<br>tes. After veh<br>(FL wheel info<br>ue to match.<br>K | the<br>adjust the<br>icle self-<br>ormation |   |              |                 |
| Audi                                                  |                                                                                                    |                                                                                         |                                             |   |              |                 |
| <b>(</b>                                              |                                                                                                    |                                                                                         | Ċ                                           |   | $\widehat{}$ | $\leftarrow$    |

5. First log in. Click [Login or Access Permission].

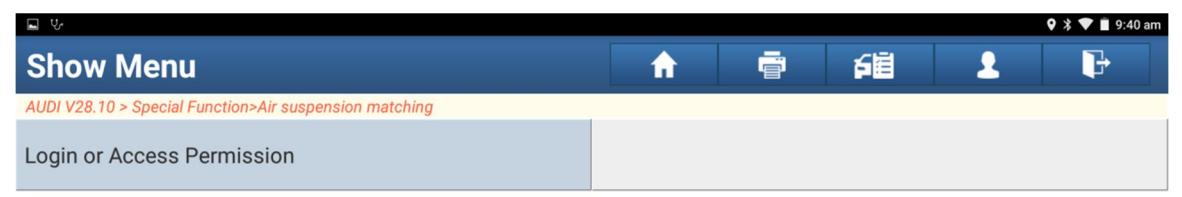

| Audi |     |  |            |              |  |
|------|-----|--|------------|--------------|--|
| Ø    | vci |  | $\bigcirc$ | $\leftarrow$ |  |

| ΨΨ                                                     |    |          |   |    |            | 🛛 🕸 🛡 🗎 9:40 am |
|--------------------------------------------------------|----|----------|---|----|------------|-----------------|
| Show Menu                                              |    | <b>f</b> | ē | 白目 | 1          | P               |
| AUDI V28.10 > Special Function>Air suspension matching |    |          |   |    |            |                 |
| Login or Access Permission                             |    |          |   |    |            |                 |
|                                                        |    |          |   |    |            |                 |
|                                                        | Lo | gin      |   |    |            |                 |
| Login Success                                          | S  |          |   |    |            |                 |
|                                                        |    |          |   |    |            |                 |
|                                                        | C  | РК       |   |    |            |                 |
|                                                        |    |          |   |    |            |                 |
|                                                        |    |          |   |    |            |                 |
|                                                        |    |          |   |    |            |                 |
| Audi                                                   |    |          |   |    |            |                 |
| (c) (c) (c) (c) (c) (c) (c) (c) (c) (c)                |    |          | Ċ |    | $\bigcirc$ | $\leftarrow$    |

6. After successful login, select [001-match FL wheel height]. The air suspension will automatically adjust the height till balanced. When the prompted information changes from "Wait" to "FL Wheel", start to perform the height matching. Click "Input FL wheel height" button. If the input value is reasonable, it prompts the height value is saved

successfully. Otherwise, it will not be saved.

|                                                        |          |            |   | 🛛 🕸 🔻 🛑 9:40 a | m |
|--------------------------------------------------------|----------|------------|---|----------------|---|
| Show Menu                                              | <b>f</b> | <b>F</b> E | 1 | ŀ              |   |
| AUDI V28.10 > Special Function>Air suspension matching |          |            |   |                |   |
| 001-match FL wheel height                              |          |            |   |                |   |

| Audi |     |  |            |              |  |
|------|-----|--|------------|--------------|--|
| Ø    | VCI |  | $\bigcirc$ | $\leftarrow$ |  |

| <b>v</b>                                               |              | 🕈 🕈 🛑 9:48 am |
|--------------------------------------------------------|--------------|---------------|
| Active Test                                            |              | <b>1</b>      |
| AUDI V28.10 > Special Function>Air suspension matching |              |               |
| Name                                                   | Value        | Unit          |
| Current FL wheel height                                | 000          | mm            |
| Information                                            | Wait         |               |
| Information                                            | -            |               |
| Information                                            | Normal level |               |
| Information                                            | Initiate     |               |
| Input FL wheel height                                  |              |               |
| Audi                                                   |              |               |
|                                                        |              |               |

|                                                        |               | 🍳 🗦 💎 🗎 9:48 am |
|--------------------------------------------------------|---------------|-----------------|
| Active Test                                            |               | <b>2 P</b>      |
| AUDI V28.10 > Special Function>Air suspension matching |               |                 |
| Name                                                   | Value         | Unit            |
| Current FL wheel height                                | 000           | mm              |
| Information                                            | Value         |                 |
| Information                                            | Wheel: F/Left |                 |
| Information                                            | Enter         |                 |
| Information                                            | -             |                 |
| Input FL wheel height                                  |               |                 |
| Audi                                                   |               |                 |
|                                                        |               |                 |

| <b>■</b> ♥                            |                           |            |             |    |              | 🖇 👻 🗎 9:48 a |
|---------------------------------------|---------------------------|------------|-------------|----|--------------|--------------|
| Active Test                           |                           | A          |             | も国 | 2            | P            |
| AUDI V28.10 > Special Function>Air su | pension matching          |            | _           |    |              |              |
| Name                                  |                           |            | Value       |    | Unit         |              |
| Current FL wheel height               |                           |            | 000         |    | mm           |              |
| Information                           | Input FL whe              | eel height |             |    |              |              |
| intornation                           | Enter a reasonable height | value. Oth | erwise, the |    |              |              |
| Information                           | 416                       |            |             | t  |              |              |
| Information                           | Cancel                    |            | ок          |    |              |              |
| Information                           |                           |            | -           |    |              |              |
|                                       | Input FL whe              | eel height |             |    |              |              |
| Audi                                  |                           |            |             |    |              |              |
|                                       |                           |            |             |    | $\widehat{}$ | $\leftarrow$ |

| I V                                         |                            |           |       |   |              | 🍳 🔰 💎 🗎 9:49 am |  |
|---------------------------------------------|----------------------------|-----------|-------|---|--------------|-----------------|--|
| Active Test                                 |                            | A         | ē     | 錮 | 1            | P               |  |
| AUDI V28.10 > Special Function>Air suspensi | on matching                |           |       |   |              |                 |  |
| Name                                        |                            |           | Value |   | Unit         |                 |  |
| Current FL wheel height                     |                            |           | 000   |   | mm           |                 |  |
| Information                                 | Air suspension matching    |           |       |   |              |                 |  |
| Information                                 | Succeeded to save height v | value.    |       | t |              |                 |  |
| Information                                 | ОК                         |           |       |   |              |                 |  |
| Information                                 |                            |           | -     |   |              |                 |  |
|                                             | Input FL whee              | el height |       |   |              |                 |  |
| Audi                                        |                            |           |       |   |              |                 |  |
| <b>(a)</b>                                  |                            |           | [     |   | $\widehat{}$ | $\leftarrow$    |  |

7. After [001-match FL wheel height] is successfully done, continue to perform [002-match FR wheel height]. Click "Input FR wheel height" to input a reasonable height value.

| <b>u v</b>                                             |          |          |   | የ 🔋 💎 🗎 9:49 am |
|--------------------------------------------------------|----------|----------|---|-----------------|
| Show Menu                                              | <b>f</b> | <b>F</b> | 1 | ŀ               |
| AUDI V28.10 > Special Function>Air suspension matching |          |          |   |                 |
| 002-match FR wheel height                              |          |          |   |                 |

| Audi |  |            |              |
|------|--|------------|--------------|
| Ø    |  | $\bigcirc$ | $\leftarrow$ |

| ∎ Ψ                                        |                                                  |                          |             |          |            | 🖇 マ 🗎 9:49 am   |
|--------------------------------------------|--------------------------------------------------|--------------------------|-------------|----------|------------|-----------------|
| Active Test                                |                                                  | <b>f</b>                 | Ē           | <b>F</b> | 2          | P               |
| AUDI V28.10 > Special Function>Air suspens | ion matching                                     |                          |             |          |            |                 |
| Name                                       |                                                  |                          | Value       |          | Unit       |                 |
| Current FR wheel height                    |                                                  |                          | 000         |          | mm         |                 |
| Information                                |                                                  |                          | Value       |          |            |                 |
| Information                                |                                                  |                          | Wheel: F/R  | light    |            |                 |
| Information                                |                                                  |                          | Enter       |          |            |                 |
| Information                                |                                                  |                          | -           |          |            |                 |
|                                            | Input FR wheel I                                 | height                   |             |          |            |                 |
| Audi                                       |                                                  |                          |             |          |            |                 |
| <b>(</b>                                   |                                                  | -                        |             |          | $\bigcirc$ | $\leftarrow$    |
| <b>₩</b> ₩                                 |                                                  |                          | _           | _        | -          | 🕈 🕈 👅 🛢 9:49 am |
| Active Test                                |                                                  | <b>f</b>                 | Ē           | も国       | 1          | L +             |
| AUDI V28.10 > Special Function>Air suspens | ion matching                                     |                          |             |          |            |                 |
| Name                                       |                                                  |                          | Value       |          | Unit       |                 |
| Current FR wheel height                    |                                                  |                          | 000         |          | mm         |                 |
| Information                                | Input FR wheel<br>Enter a reasonable height valu | <b>height</b><br>ue. Oth | erwise, the |          |            |                 |
| Information                                | 416                                              |                          |             | ht       |            |                 |
| Information                                | Cancel                                           | (                        | ок          |          |            |                 |
| Information                                |                                                  |                          | -           |          |            |                 |
|                                            |                                                  | height                   |             |          |            |                 |
| Audi                                       |                                                  |                          |             |          |            |                 |
|                                            |                                                  |                          |             |          | $\frown$   | $\leftarrow$    |

| ы<br>С                                      |                          |            |       |    |            | 🖇 👻 🗎 9:49 am |
|---------------------------------------------|--------------------------|------------|-------|----|------------|---------------|
| Active Test                                 |                          | A          | ē     | 间  | 1          | F             |
| AUDI V28.10 > Special Function>Air suspensi | ion matching             |            |       |    |            |               |
| Name                                        |                          |            | Value |    | Unit       |               |
| Current FR wheel height                     |                          |            | 000   |    | mm         |               |
| Information                                 | Air suspension matching  |            |       |    |            |               |
| Information                                 | Succeeded to save height | value.     |       | ht |            |               |
| Information                                 | ок                       |            |       |    |            |               |
| Information                                 |                          |            | -     |    |            |               |
|                                             | Input FR whe             | eel height |       |    |            |               |
| Audi                                        |                          |            |       |    |            |               |
| <b>(a)</b>                                  |                          |            | [     |    | $\bigcirc$ | $\leftarrow$  |

- 8. After [002-match FR wheel height] is successfully done, continue to perform [003-match RL wheel height] and [004-match RR wheel height]. Operation is same as stated in Step 7.
- 9. After completion of above four wheel height settings, perform [005-save all height values] to save the previously entered values. See below interfaces, and the input value is 1. If channel 5 is not done, the previously entered four height values will not be saved. After successful saving, it prompts the air suspension matching succeeded.

|                                                        |          |  |          |   | 🕈 🔻 🛢 9:50 am |
|--------------------------------------------------------|----------|--|----------|---|---------------|
| Show Menu                                              | <b>f</b> |  | <b>F</b> | 1 | ŀ             |
| AUDI V28.10 > Special Function>Air suspension matching |          |  |          |   |               |
| 005-save all height values                             |          |  |          |   |               |

| Audi                                                   |       |                 |
|--------------------------------------------------------|-------|-----------------|
|                                                        |       |                 |
|                                                        |       | 🕈 🕈 👕 🗎 9:50 am |
| Active Test                                            | ē fē  | <b>1</b>        |
| AUDI V28.10 > Special Function>Air suspension matching | 1     |                 |
| Name                                                   | Value | Unit            |
| Storage status of all height values                    | 000   |                 |
| Information                                            | Value |                 |
| (no units)                                             | 1.00  |                 |
| Information                                            | Enter |                 |
| Information                                            | -     |                 |
| Save all height values                                 |       |                 |
| Audi                                                   |       |                 |
|                                                        |       |                 |

| L V-                                        |                                                                                         |                          |                      |    |            | 🕈 🕈 🛡 🗎 9:50 am |
|---------------------------------------------|-----------------------------------------------------------------------------------------|--------------------------|----------------------|----|------------|-----------------|
| Active Test                                 |                                                                                         | A                        | ē                    | 百里 | 1          | F               |
| AUDI V28.10 > Special Function>Air suspensi | ion matching                                                                            |                          |                      |    |            |                 |
| Name                                        |                                                                                         |                          | Value                |    | Unit       |                 |
| Storage status of all height value          | s<br>Save all heigl                                                                     | ht values                | 000                  |    |            |                 |
| Information                                 | To save all height values th<br>must enter and save match<br>Otherwise the previously a | at are jus<br>ning value | t entered, y<br>(1). | ou |            |                 |
| (no units)                                  | otherwise, the previously entered height values are not saved.                          |                          |                      |    |            |                 |
| Information                                 | 1<br>Cancel                                                                             |                          | ок                   |    |            |                 |
| Information                                 |                                                                                         |                          | -                    |    |            |                 |
|                                             | Save all heigh                                                                          | nt values                |                      |    |            |                 |
| Audi                                        |                                                                                         |                          |                      |    |            |                 |
| <b>(</b>                                    |                                                                                         |                          |                      |    | $\bigcirc$ | $\leftarrow$    |
| ■ Ų.                                        |                                                                                         |                          |                      |    |            | 🖇 👻 🗎 9:50 am   |
| Active Test                                 |                                                                                         | A                        | ē                    | 包囲 | 1          | F               |
| AUDI V28.10 > Special Function>Air suspensi | ion matching                                                                            |                          |                      |    |            |                 |
| Name                                        |                                                                                         |                          | Value                |    | Unit       |                 |
| Storage status of all height value          | 25                                                                                      |                          | 000                  |    |            |                 |
| Information                                 | Air suspension                                                                          | matchin                  | ıg                   |    |            |                 |
| (no units)                                  | Succeeded to save all heig                                                              | ht values.               |                      |    |            |                 |
| Information                                 | ОК                                                                                      |                          |                      |    |            |                 |
| Information                                 |                                                                                         |                          | -                    |    |            |                 |
|                                             | Save all heigh                                                                          | nt values                |                      |    |            |                 |
| Audi                                        |                                                                                         |                          |                      |    |            |                 |
|                                             |                                                                                         |                          |                      |    | $\bigcirc$ | $\leftarrow$    |

| I V                                         |                                    |   |       |   |            | 🛠 👻 🗎 9:50 am |
|---------------------------------------------|------------------------------------|---|-------|---|------------|---------------|
| Active Test                                 |                                    | A | ē     | 阎 | 1          | P             |
| AUDI V28.10 > Special Function>Air suspensi | on matching                        |   |       |   |            |               |
| Name                                        |                                    |   | Value |   | Unit       |               |
| Storage status of all height values         |                                    |   | 000   |   |            |               |
| Information                                 | Iformation Air suspension matching |   |       |   |            |               |
| (no units)                                  | Air suspension matching succeeded! |   |       |   |            |               |
| Information                                 | ОК                                 |   |       |   |            |               |
| Information                                 |                                    |   | -     |   |            |               |
|                                             | Save all heigh                     |   |       |   |            |               |
| Audi                                        |                                    |   |       |   |            |               |
| (g) 🔛 🚾                                     |                                    |   | [     |   | $\bigcirc$ | $\leftarrow$  |

10. After above operations, read fault codes again. It will prompt "No fault code". The fault indicator light will also go out. Matching succeeded.

| Diagnostic Trouble Code 🔒 🖶 🕞                           |  |
|---------------------------------------------------------|--|
|                                                         |  |
| AUDI V28.10 > System Selection > 34 Ride Control System |  |
| No fault code.   Freeze Frame   Help   Related search   |  |

| Audi |     |            | Report            |
|------|-----|------------|-------------------|
| Ø    | VCI | $\bigcirc$ | $\hookrightarrow$ |